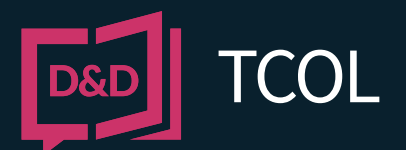

# REGISTERING WITH DYE & DURHAM REQUESTING TAX CERTIFICATES

Dye & Durham operates the Tax Certificates Online (TCOL) service. TCOL lets you request tax certificates from a variety of municipalities and taxation authorities and pay for the search with a credit card.

#### REGISTER

Before using TCOL, you must register with Dye & Durham. It is free to create an account, and it takes only a minute or two to set up.

To begin, go to <u>www.apicanada.com</u> and click the **Register** link on the top menu bar.

On the Registration screen, fill in the fields required.

When you click **Registe**r, Dye & Durham will send you an email prompting you to validate your account by clicking on a link.

| Registration with APIC is a simple two-step process:                                                                   |                                                                |                                                             |  |  |  |  |
|----------------------------------------------------------------------------------------------------|----------------------------------------------------------------|-------------------------------------------------------------|--|--|--|--|
| <ol> <li>Complete and submit the form below.</li> <li>You will receive an email prompting you to validate y</li> </ol> | our account by clicking on a link. Once you have verified your | account you are ready to sign in to any of APIC's services. |  |  |  |  |
| Email *                                                                                                    | Confirm Email *                                                |                                                             |  |  |  |  |
| Password *                                                                                                    | Confirm Password *                                             |                                                             |  |  |  |  |
| First Name *                                                                                                    | Last Name *                                                    |                                                             |  |  |  |  |
| Street *                                                                                                    | City*                                                          | Phone Number*<br>(999) 999-9999                             |  |  |  |  |
| Province/State *                                                                                                    | Country *                                                      | Postal Code *                                               |  |  |  |  |
| British Columbia 🗸                                                                                                    | Canada 🗸                                                       | A1A 1A1                                                     |  |  |  |  |
| Organization Type *                                                                                                    |                                                                |                                                             |  |  |  |  |
| Select an option v                                                                                                    |                                                                |                                                             |  |  |  |  |
| By checking this box you acknowledge that you have real                                                                | d and agree with the APIC Terms and Conditions.                |                                                             |  |  |  |  |
| Required fields are marked with an asterisk (*).                                                                       |                                                                |                                                             |  |  |  |  |
| Register Cancel                                                                                                    |                                                                |                                                             |  |  |  |  |

## **CHANGE YOUR PASSWORD**

Click "**My Account**" on the top menu bar to sign into your personal account information.

Enter the email address you registered your account with and the password you created. Then click **Sign In**.

While signed in to "My Account", you can change your password.

In the Change Password tab, enter a new password in the New Password field. Then enter your new password again in the **Confirm New Password** field and click **Save**.

When you complete the Password screen successfully, you will see a confirmation message.

| Account Details | Change Password | Credit Card | Account Statements |
|-----------------|-----------------|-------------|--------------------|
| Change P        | assword         |             |                    |
| New Password    |                 | Confir      | m New Password     |
| ••••••          |                 |             |                    |
|                 |                 |             |                    |
| Save            | Cancel          |             |                    |

When you complete the Password screen successfully, you will see a confirmation message.

| Change Password                |                      |
|--------------------------------|----------------------|
| Password successfully changed. |                      |
| New Password                   | Confirm New Password |
| Save Cancel                    |                      |

## **START USING TCOL**

Now that your new account is in place, you can sign and order your Tax Certificates online.

## TAX CERTIFICATES IN BC

For most BC properties, TCOL can automatically determine the city that is responsible for taxes. In most cases, you can use the PID Search.

If the PID is new or if the property was recently subdivided, you may need to use the Alternate Search tab to search by PID against a specific city.

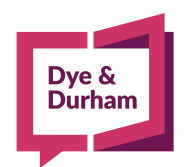

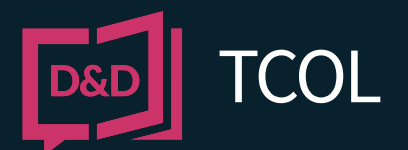

# REGISTERING WITH DYE & DURHAM REQUESTING TAX CERTIFICATES

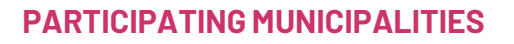

For a current list of participating municipalities and prices go to <u>www.apicanada.com</u>. Under the Services tab on the top menu bar, click the Tax Certificates link.

| Home | Products     | FAQ's   | Announcements |
|------|--------------|---------|---------------|
|      | Tax Certific | cates 🗲 |               |

Click **Participating Municipalities** to proceed to the page where you can select the province to view the list in that area.

# PARTICIPATING MUNICIPALITIES

#### **SIGN IN**

To purchase a Tax Certificate, hover over the Services link on the top menu bar. Then click **Tax Certificates**. Click **Purchase Tax Certificates** to proceed to the sign in page.

# PURCHASE TAX CERTIFICATES

Enter the email address you registered your APIC account with and the password you created. Then click **Sign In**.

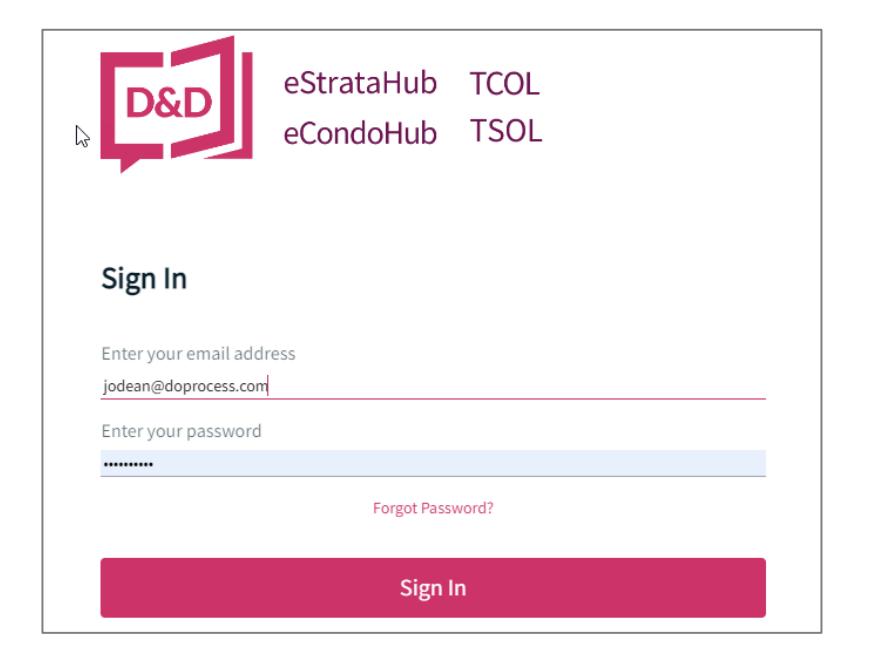

# PID SEARCH

The **PID Search** is the easiest way to search for tax certificates in BC.

Click the **PID Search tab**. In the PID field, enter the nine-digit PID and click **Search**.

To complete the search a Purchase Authorization screen will show the cost of the tax certificate. To pay, click **Authorize Purchase**.

| Purchase Authorization                                                                             |                                    |                                     |            |          |
|----------------------------------------------------------------------------------------------------|------------------------------------|-------------------------------------|------------|----------|
| Help Menu<br>Click on a help link at any time for online<br>assistance:<br>\$ Get Certificate Help | PID 001-001-001 was found in Bu    | rnaby, City.                        |            |          |
|                                                                                                    | Purchase Order Number:<br>29489    | PID: 001-001-001                    | Reference: |          |
| How to Find a Parcel ID     Pricing Details                                                        | Item                               |                                     |            | Price    |
| \$ Pricing Details                                                                                 | Fee                                |                                     |            | \$ 75.00 |
| Contact a TCOL                                                                                     | Applicable Tax                     |                                     |            | \$ 1.50  |
| 1-877-953-8253                                                                                     | Total                              |                                     |            | \$ 76.50 |
|                                                                                                    | Authorize Purchase Canc            | el                                  |            |          |
|                                                                                                    | NOTE: By clicking "Authorize Purch | ase" you acknowledge that All Sales | Are Final. |          |

Enter the Cardholder Name, Card Number, and Expiry Date, then click **Process Transaction**.

| Mandatory fields marked by *                                                                               |                                                                                                    |
|----------------------------------------------------------------------------------------------------|----------------------------------------------------------------------------------------------------|
| Cardholder Details                                                                                         |                                                                                                    |
| Enter your card's billing address                                                                          | without any special characters.                                                                                                    |
| Postal/Zip Code*:                                                                                          |                                                                                                    |
| Payment Details                                                                                            |                                                                                                    |
| Transaction Amount:                                                                                        | \$ 51.50 (CAD)                                                                                                    |
| Order ID:                                                                                                  | 16490872389472179790                                                                                                    |
| Please complete the following det<br>Do not put spaces or hyphens in t                                     | alls exactly as they appear on your card.<br>he card number.                                                                                                    |
| Cardholder Name*:                                                                                          | First Name                                                                                                    |
| Card Number*:                                                                                              | 1234567812345678                                                                                                    |
| Expiry Date (MMYY)*:                                                                                       | 0128                                                                                                    |
| Card Security Code*:                                                                                       | 123 🛛                                                                                                    |
| Click 'Process Transaction' to cha<br>button after you press the 'Proces<br>may result in a double charge. | rge your card. Only click the button once. Using the "Back' Refresh" or "Cancel"<br>5 Transaction" button will not stop the transaction from being processed and |
| Process Transaction                                                                                        | n Cancel Transaction                                                                                                    |
|                                                                                                    |                                                                                                    |

When your certificate appears, you can print it by clicking the **Download Tax Certificate** button.

| Order Tax Certificat          | tes                                                                                                    |
|-------------------------------|----------------------------------------------------------------------------------------------------|
|                               |                                                                                                    |
| Order Details                 | Q Start a Tax Certificate Search                                                                                                    |
| Municipality<br>Burnaby, City | Download Tax Certificate                                                                                                    |
| Search Type<br>PID            | 👲 Download Your Receipt                                                                                                    |
| Search Criteria               | View Search History                                                                                                    |
| Purchase Order<br>29489       | You may view your purchased tax certificate and receipt by clicking on the appropriate tab below. To download your tax certificate please<br>click on the "Download Tax Certificate" button. |

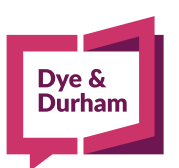

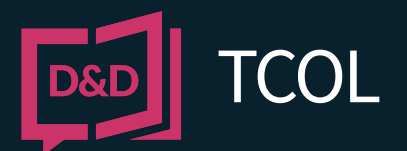

# REGISTERING WITH DYE & DURHAM REQUESTING TAX CERTIFICATES

## **VIEW YOUR RECEIPT**

When your tax certificate displays, click the Receipt tab to display the receipt. You can print it by clicking the **Download Your Receipt** button. Like your tax certificates, the receipt will be available in the Purchase History tab.

| rder Details     | O Start                         | Tay Cortificato Search                                                                       |                                                                                                    |
|------------------|---------------------------------|----------------------------------------------------------------------------------------------|----------------------------------------------------------------------------------------------------|
| nicinality       | Q Start                         | I lax certificate Search                                                                     |                                                                                                    |
| maby, City       | <u></u> Down                    | load Tax Certificate                                                                         |                                                                                                    |
| arch Type        | 4 Down                          | load Your Receipt                                                                            |                                                                                                    |
| arch Criteria    | • View S                        | earch History                                                                                |                                                                                                    |
| rchase Order     | You may view<br>click on the "I | your purchased tax certificate and receipt by clicking<br>Jownload Tax Certificate" button.  | g on the appropriate tab below. To download your tax certificate p                                           |
| stomer Reference | Home                            | Receipt                                                                                      |                                                                                                    |
|                  |                                 |                                                                                              | Ticrothi, Oktarlo<br>Canoda MSL 169                                                                          |
|                  |                                 | D&D TCOL                                                                                     | By & Dunham Comportation<br>199 Bay Street, Suttre 4610<br>Terrorite, Oktavio<br>Cannola MSL 189             |
|                  |                                 |                                                                                              |                                                                                                    |
|                  |                                 | Payment Details                                                                              |                                                                                                    |
|                  |                                 | APIC Account jodsan@doprocess.com<br>Transaction.type: PAYMENT<br>Paymer Method: Credit Card | 2<br>Customer Reference<br>Billing Date: August 22, 2022<br>Billing Time: 10: 40: 47<br>Crider Number: 29489 |
|                  |                                 | items Ordered                                                                                |                                                                                                    |
|                  |                                 | PID 00                                                                                       | 1-001-001 Burnaby, City BC                                                                                   |
|                  |                                 | Taxes                                                                                        | IBENT TOKAL \$75,00                                                                                          |
|                  |                                 | GST/HST Number:871743571                                                                     |                                                                                                    |
|                  |                                 |                                                                                              | Tax Total: \$1.50                                                                                            |
|                  |                                 |                                                                                              |                                                                                                    |

## **ALTERNATE SEARCH**

If you do not know the PID, or if you want to bypass the automated lookup, you can search for a PID in a specific city.

In BC, you can search by PID, Roll Number, or Manufactured Home number. Other jurisdictions offer other search options.

When you use the **Alternate Search**, you must always select a city to search in. If no tax certificate is found in the city you selected, there will be no charge.

When you complete each step of the Alternate Search, the next step appears. When you have composed your search, click **Search**.

When you complete each step of the Alternate Search, the next step appears. When you have composed your search, click **Search**.

| Order Tax Certificates                                                      |                                       |                  |                                     |   |                             |  |
|-----------------------------------------------------------------------------|---------------------------------------|------------------|-------------------------------------|---|-----------------------------|--|
| Help Menu<br>Click on a help link at any time for online<br>assistance:     | Reference 🧒                           |                  | Select Province<br>British Columbia |   | ~                           |  |
| <ul> <li>Get Certificate Help</li> <li>Q How to Find a Parcel ID</li> </ul> | PID Search                            | Alternate Search | Purchase History                    |   |                             |  |
| \$ Pricing Details                                                          | Select Tax Authority<br>Burnaby, City | ~                | Select Search Type<br>ROLL          | ~ | Enter ROLL 227.00012340.000 |  |
| Contact a TCOL<br>Representative<br>1-877-953-8253                          | Search                                |                  |                                     |   |                             |  |

#### **Search Other Provinces**

With the popularity of TCOL in BC, we're beginning to expand across Canada. The Region option allows you to retrieve tax certificates from communities in other Provinces.

When you select a region other than BC (e.g., Alberta) the search screen reformats for the region you selected.

| Order Tax Certificates           |                         |                            |   |                  |  |
|----------------------------------|-------------------------|----------------------------|---|------------------|--|
| Help Menu                        | Reference 😗             | Select Province<br>Alberta | * |                  |  |
| assistance:                      |                         | British Columbia           |   |                  |  |
| Q. How to Find a Parcel ID       | Search Purchase History | Alberta                    | ~ |                  |  |
| \$ Pricing Details               | Select Tax Authority    |                            |   |                  |  |
| Contact a TCOL<br>Representative | Search                  |                            |   |                  |  |
| 1-877-953-8253                   |                         |                            |   | V3.3.70-SNAPSHOT |  |

Select the Tax Authority you wish to conduct your search in. Then select the Search Type. Enter the search criteria, then click **Search**.

To complete the search a Purchase Authorization screen will show the cost of the tax certificate. To pay, click **Authorize Purchase**.

Enter the Cardholder Name, Card Number, and Expiry Date, then click Process Transaction.

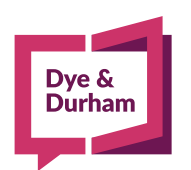